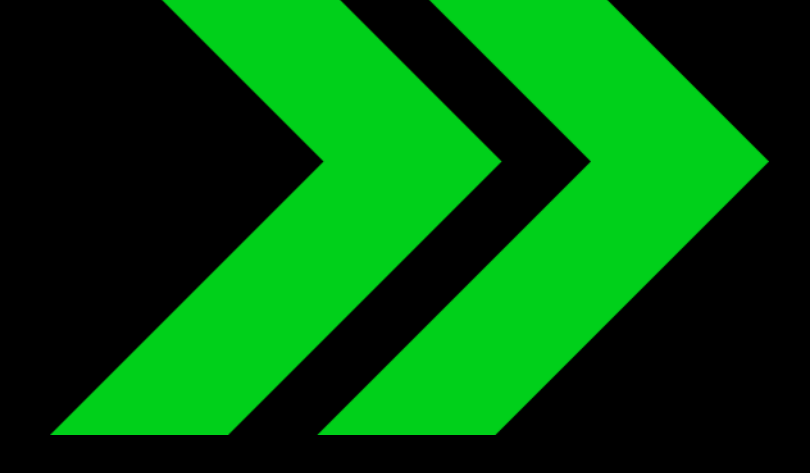

# APP& WEBAPP

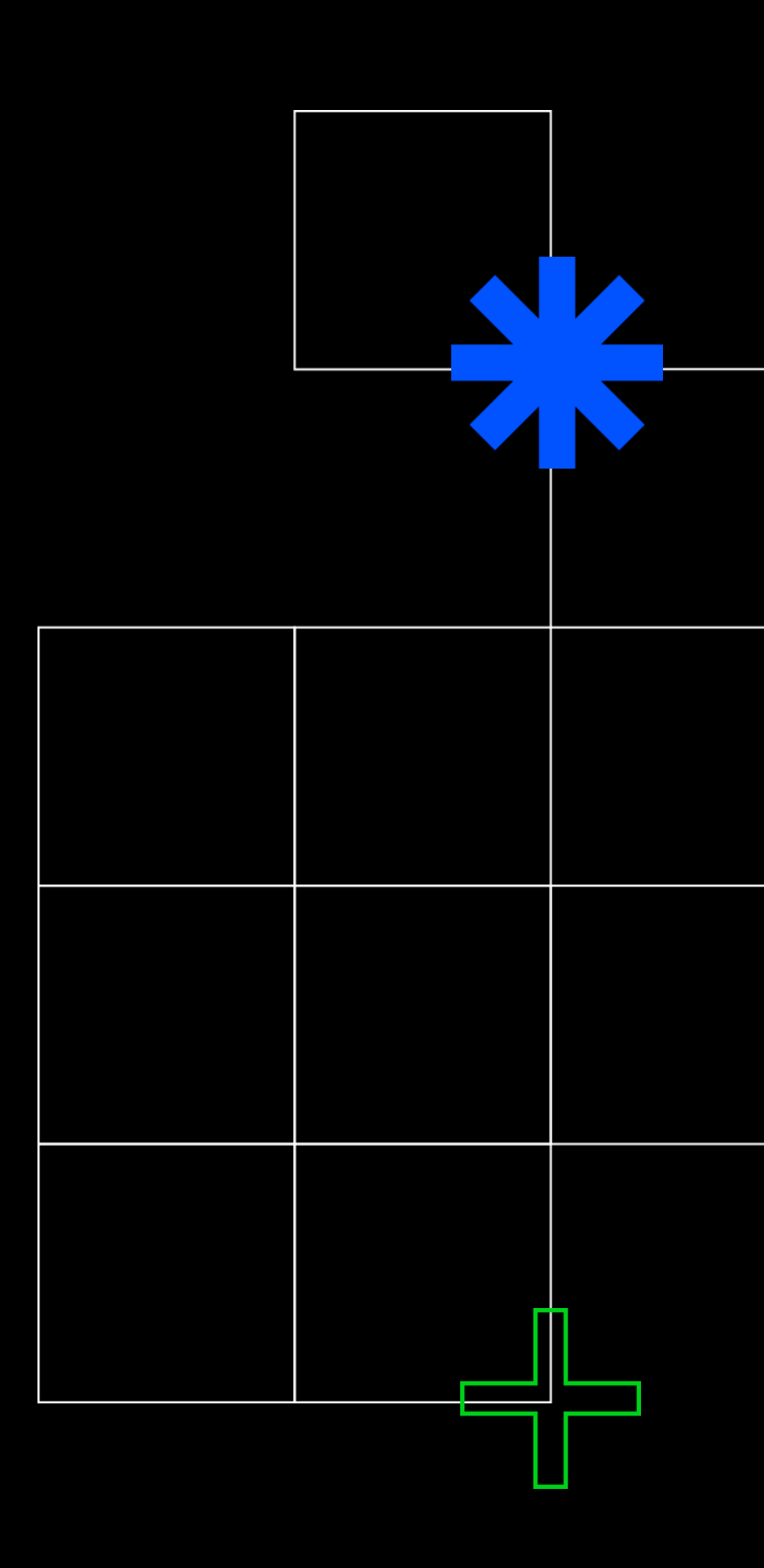

## WEBAPP & APP NAVIGATION

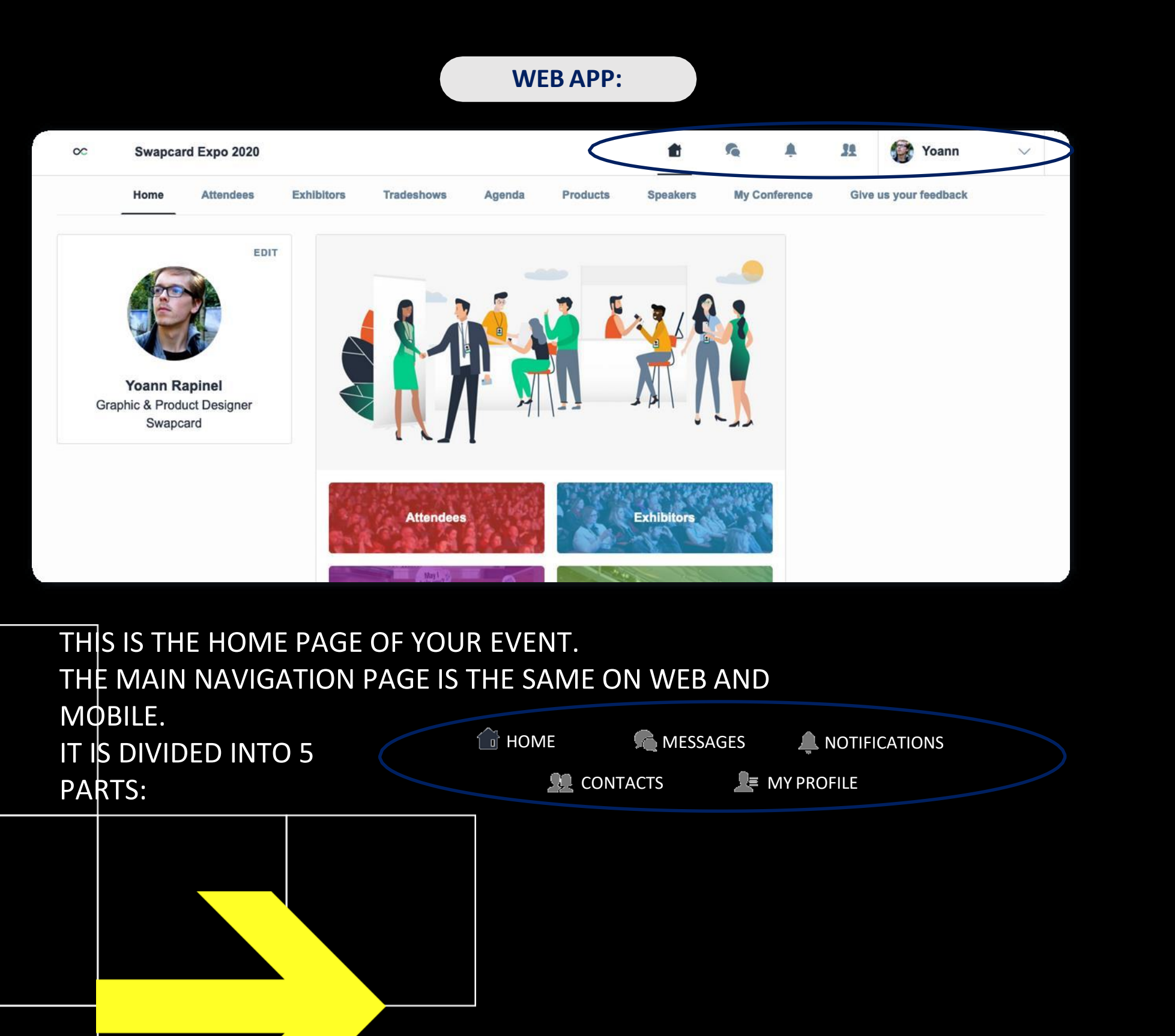

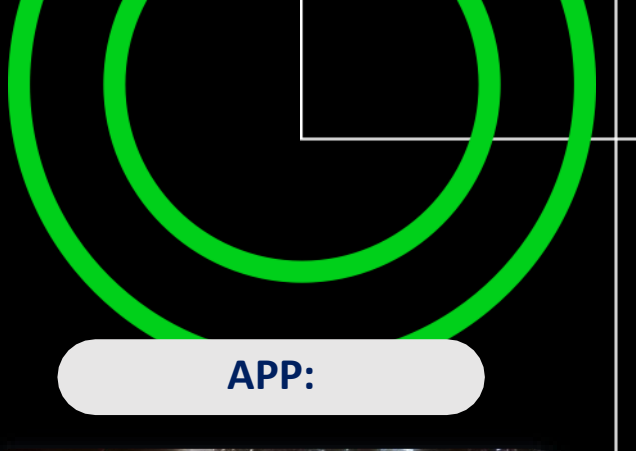

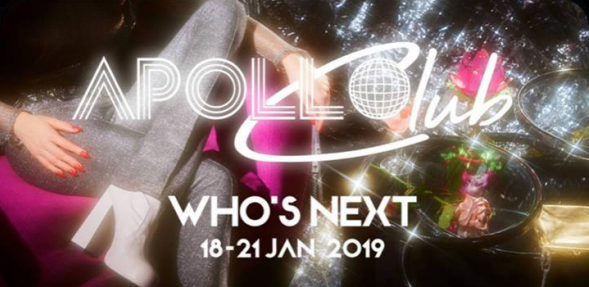

|      | <b>2</b>   | 32 | 1 |
|------|------------|----|---|
| Fq   | Chat rooms |    | 0 |
| 0    | Мар        |    | > |
| €    | My visit   |    | > |
| 0    | Products   |    | > |
| 4    | Speakers   |    | > |
|      | Program    |    | > |
| (FF) | Exhibitors |    | > |
| 191  | Attendees  |    | > |

## WEBAPP & APP NAVIGATION

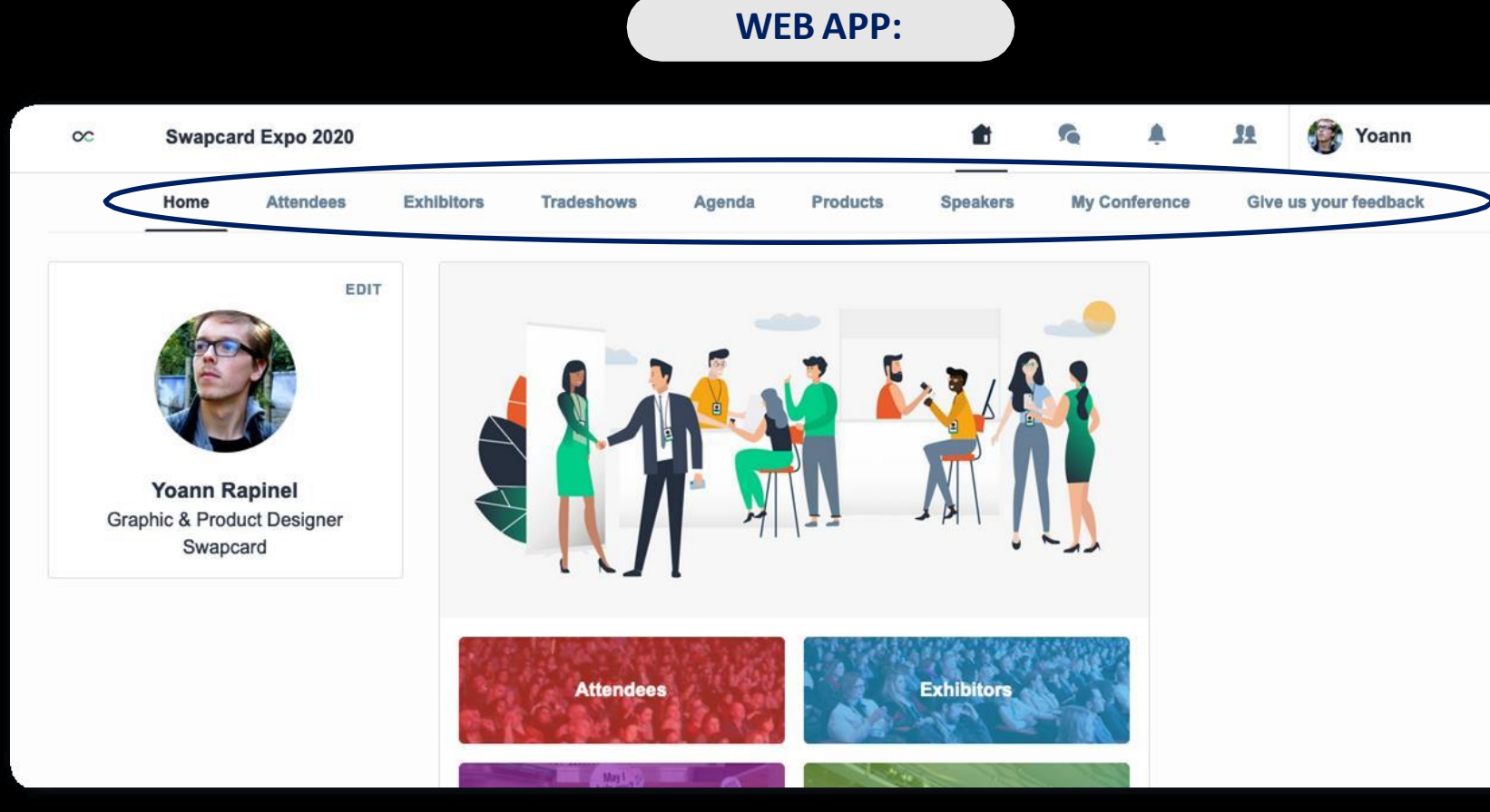

TO ACCESS THE DIFFERENT SECTIONS OF THE PLATFORM, USE THE BUTTONS ON THE HOME SCREEN. FROM THE WEB APP, NAVIGATION IS MADE EASIER BY THE

NAVIGATION SUB-BAR. THIS ALLOWS ACCESS TO THE 6 SECTIONS OF THE EVENT:

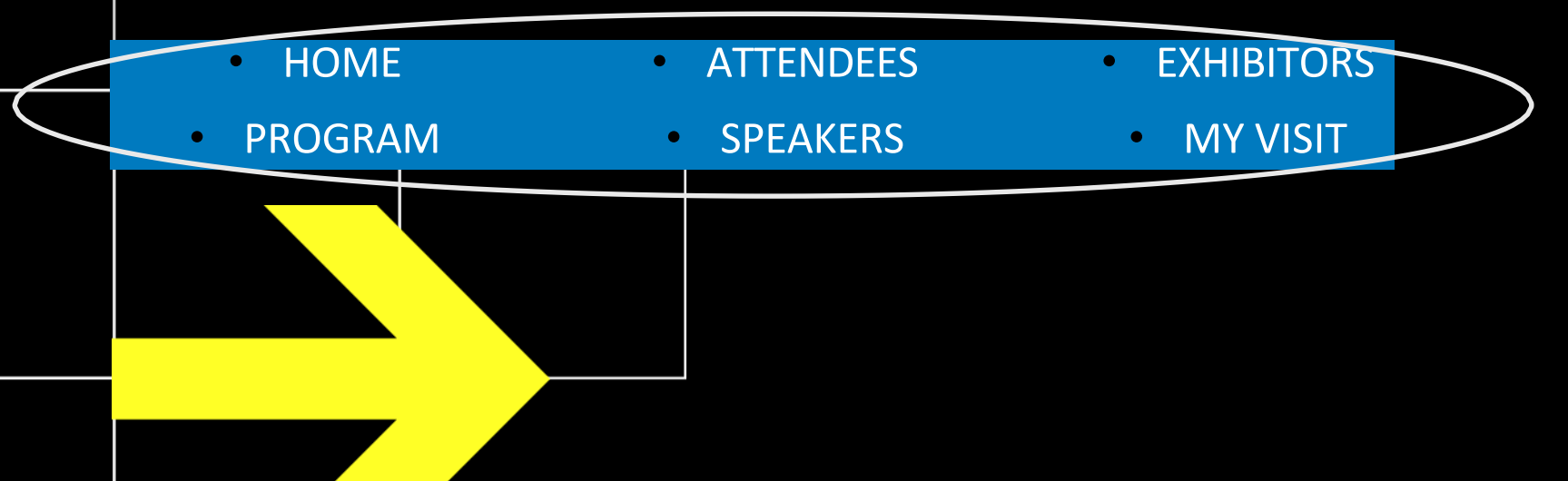

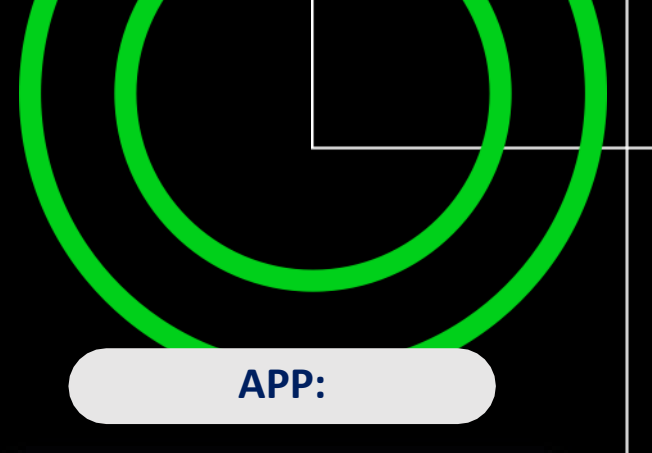

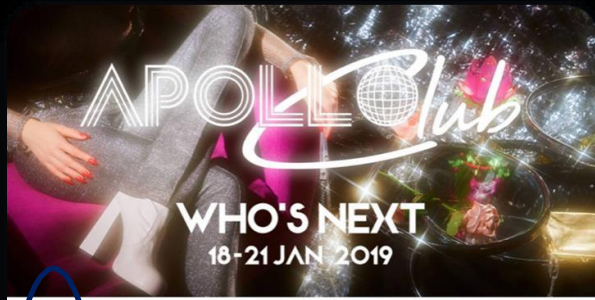

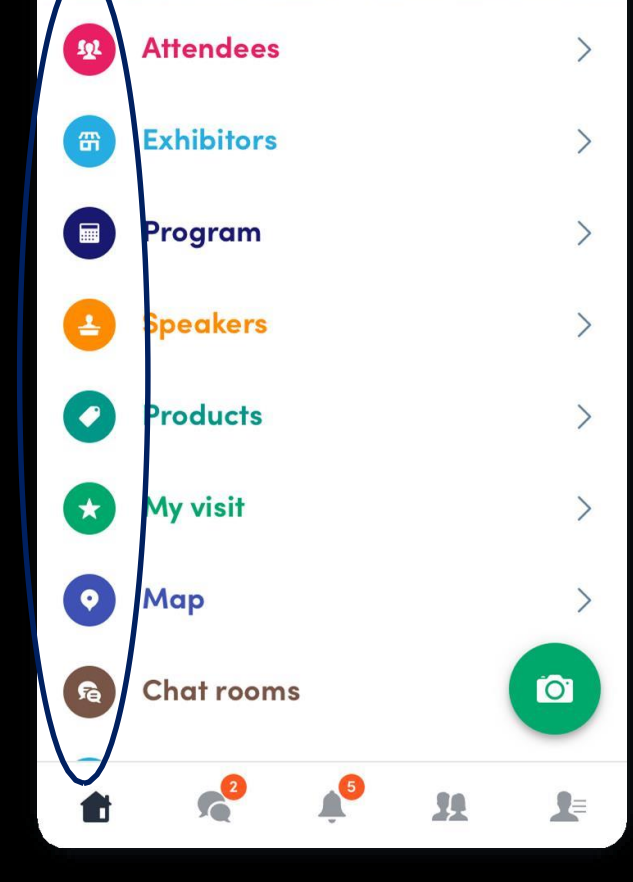

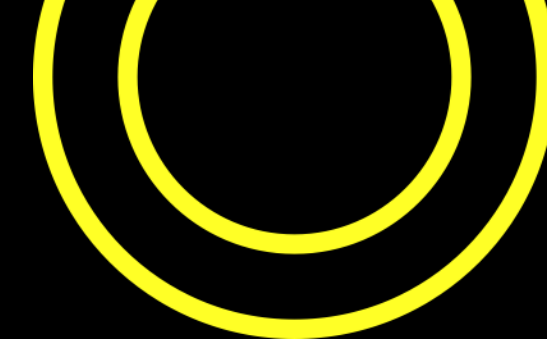

# WEBAPP & APP ATTENDEES & MATCHMAKING

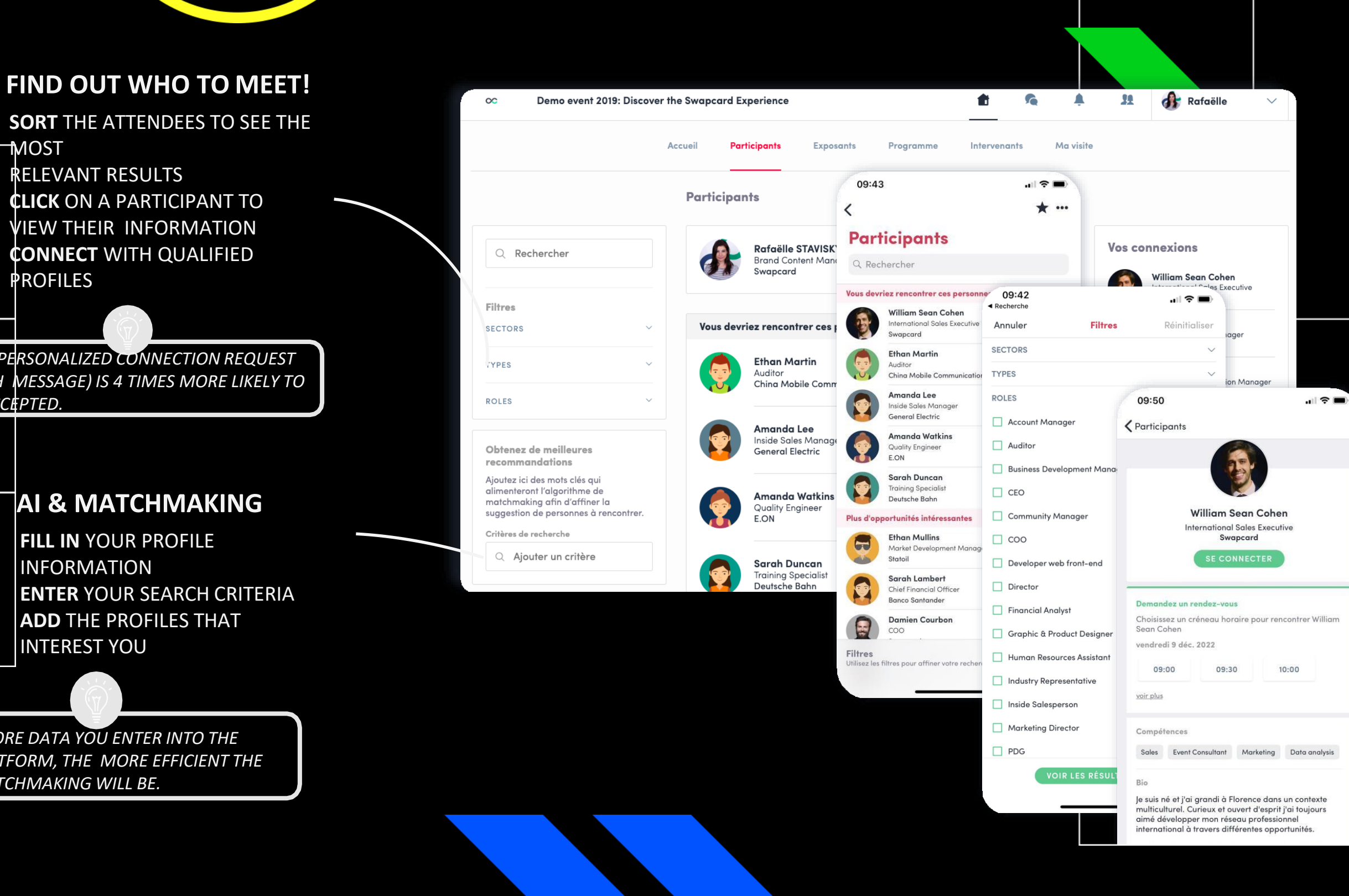

**SORT** THE ATTENDEES TO SEE THE **MOST** RELEVANT RESULTS **CLICK** ON A PARTICIPANT TO VIEW THEIR INFORMATION

**CONNECT** WITH QUALIFIED **PROFILES** 

A PERSONALIZED CONNECTION REQUEST (WITH MESSAGE) IS 4 TIMES MORE LIKELY TO BE ACCEPTED.

### AI & MATCHMAKING

FILL IN YOUR PROFILE INFORMATION **ENTER** YOUR SEARCH CRITERIA **ADD** THE PROFILES THAT **INTEREST YOU** 

THE MORE DATA YOU ENTER INTO THE PLATFORM, THE MORE EFFICIENT THE MATCHMAKING WILL BE.

# WEBAPP & APP EXHIBITORS & PROGRAM

#### **EXHIBITORS**

ALL EXHIBITORS (COMPANIES) ARE INCLUDED IN THIS LIST, BOTH ON MOBILE PHONES AND ON THE WEB APPLICATION.

YOU CAN ACCESS ANOTHER EXHIBITOR'S OR YOUR OWN PAGE, ITS DESCRIPTION AND LOCATION ON THE MAP.

### PROGRAM

ALL SESSIONS ARE LOCATED IN THE "PROGRAM" SECTION. YOU HAVE THE POSSIBILITY TO BOOKMARK THE SESSIONS THAT INTEREST YOU TO CREATE YOUR PERSONALIZED AGENDA. SESSIONS WILL BE AVAILABLE BASED ON PASS TYPE.

BY CLICKING ON A SESSION, SEE WHO IS LEADING IT

AND WHICH **SPONSORS** ARE ATTACHED TO IT.

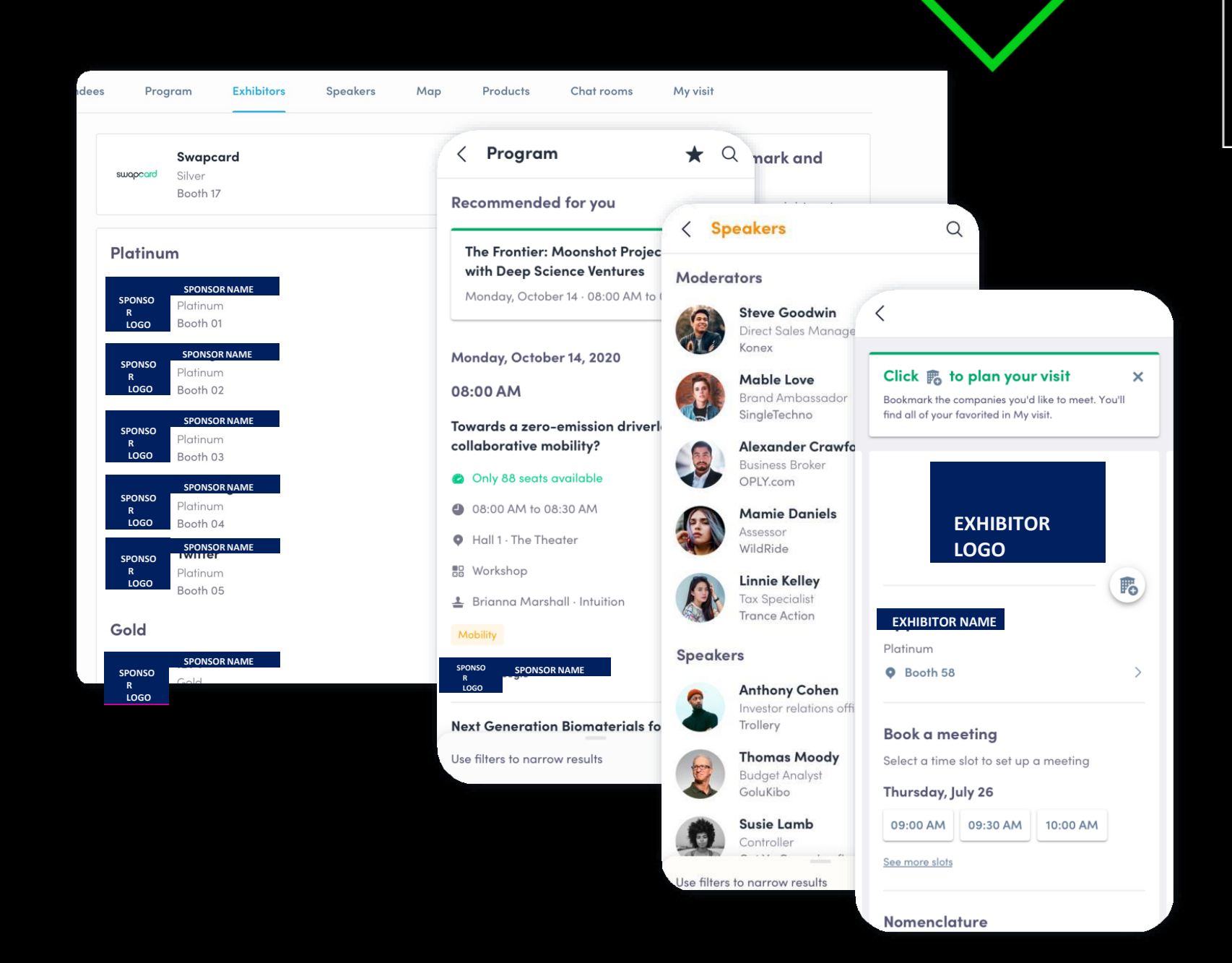

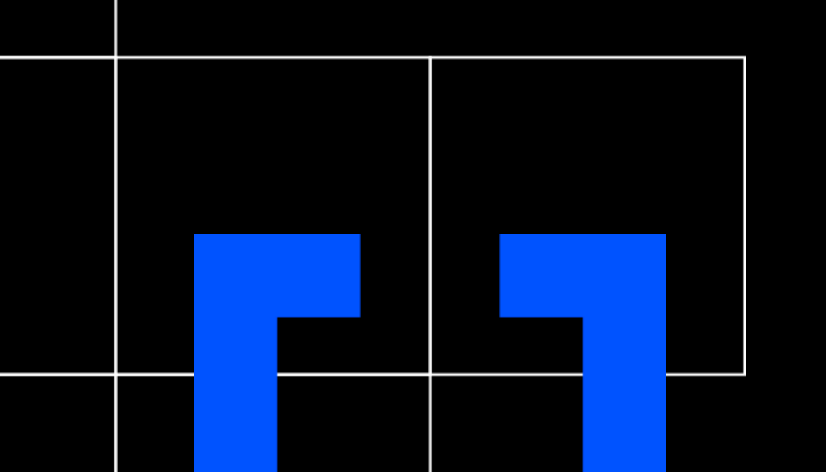

# WEBAPP & APP

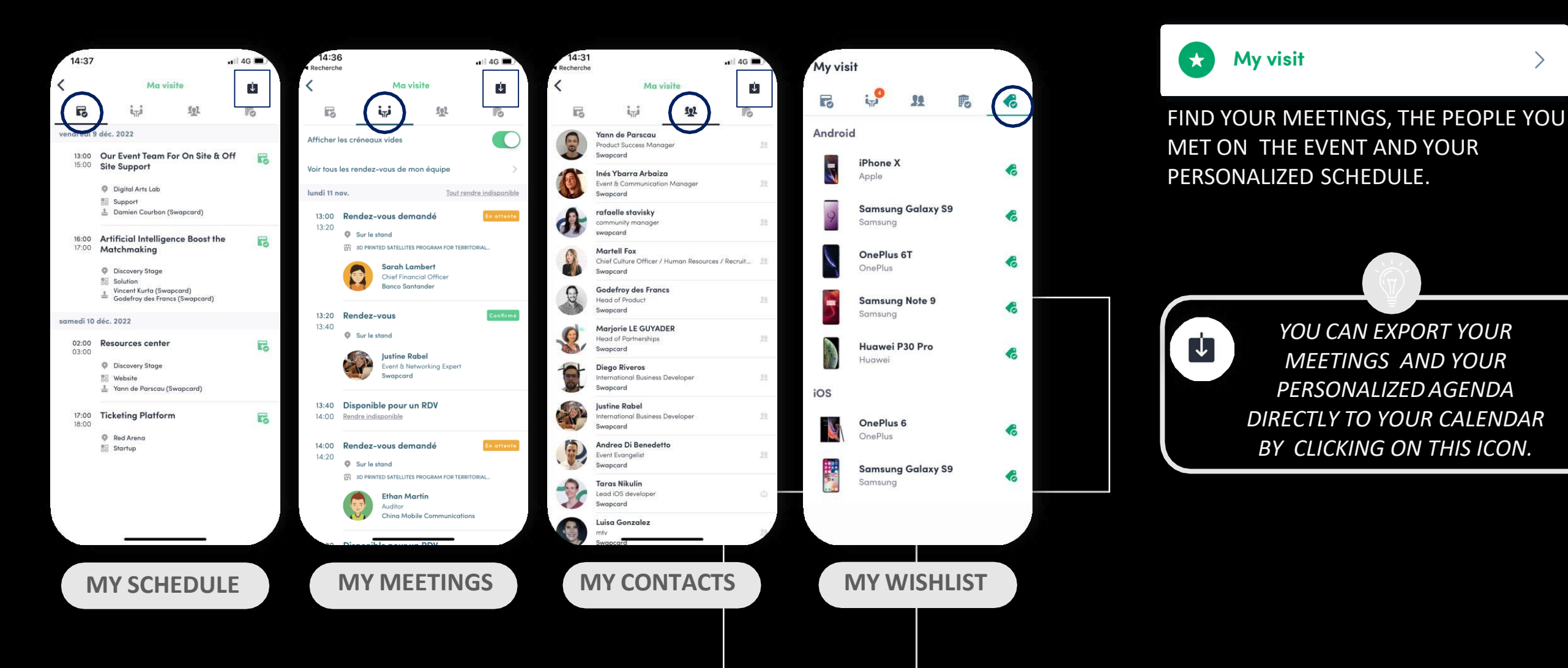

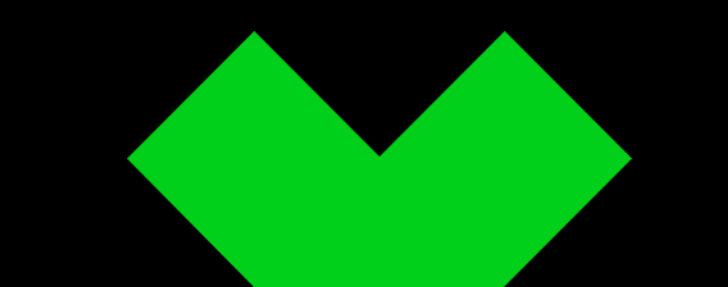

# WEBAPP & APP SEND A MEETING REQUEST

## **SELECT A SLOT**

BY CLICKING ON A PARTICIPANT, YOU CAN VIEW THE APPOINTMENT SLOTS AT WHICH THEY ARE AVAILABLE. SELECT THE SLOT THAT SUITSYOU.

#### **SELECT A PLACE** 2

4

1

THE LIST OF APPOINTMENT SPACES APPEARS. SELECT THE ONE YOU ARE INTERESTED IN.

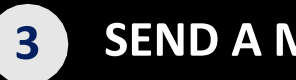

### SEND A MESSAGE

IT IS VERY IMPORTANT TO SEND A PERSONALIZED MESSAGE TO THE PARTICIPANT YOU WISH TO CONTACT SO THAT THE MEETING CAN TAKE PLACE.

## MANAGE YOUR MEETINGS

IN "MY VISIT", YOU CAN VIEW YOUR APPOINTMENTS, CANCEL THEM AND MANAGE YOUR AVAILABILITY. BE CAREFUL! MEETING SLOT IS BLOCKED WHEN A REQUEST IS MADE OR RECEIVED, EVEN IF IT IS NOT YET VALIDATED.

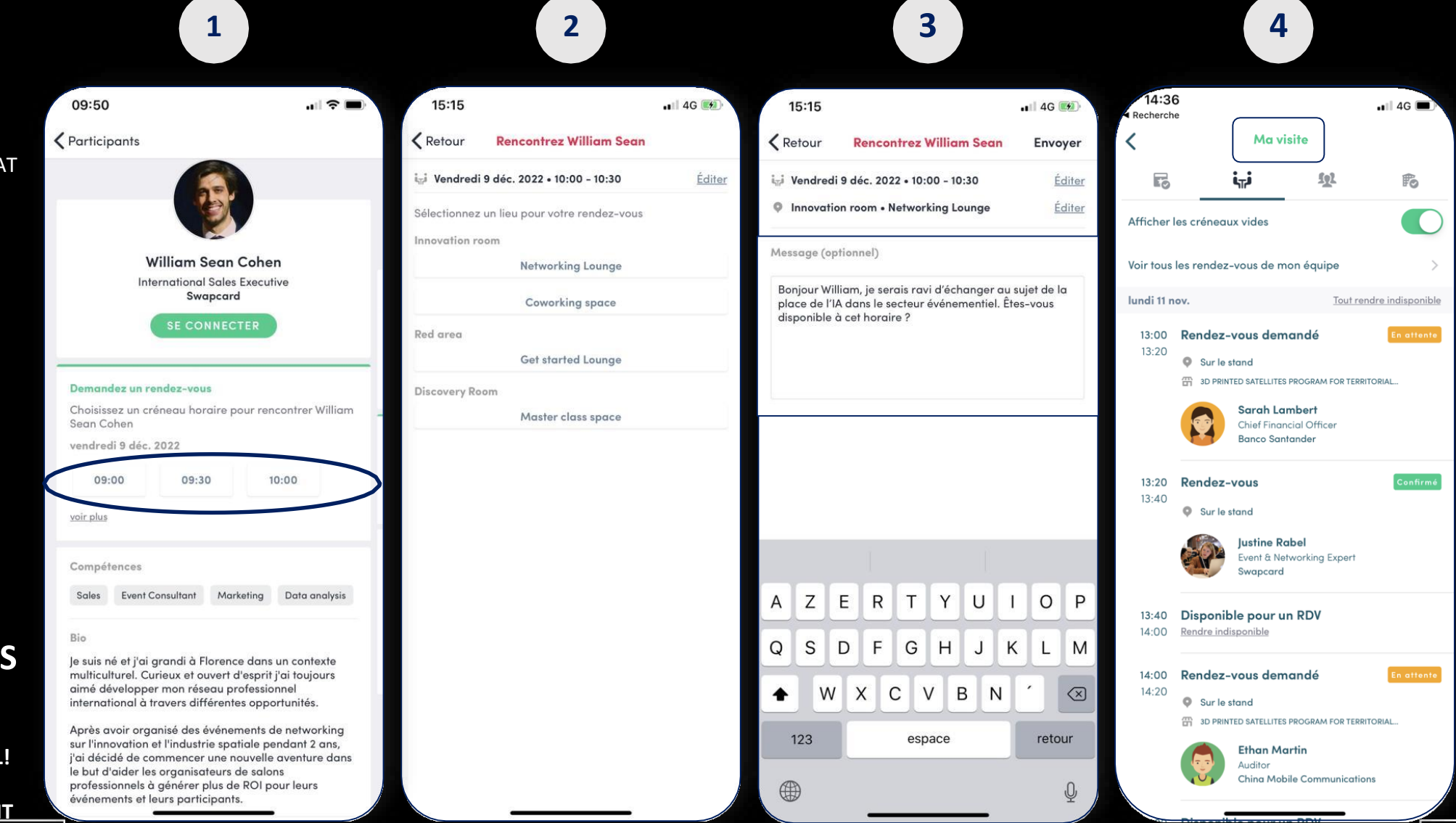

# WEBAPP & APP VIDEO MEETINGS & CALLS

## **VIDEO MEETINGS**

YOU CAN SET UP A VIRTUAL MEETING WITH SOMEONE.

WHEN YOUR MEETING REQUEST IS CONFIRMED, THE BUTTON *"MEETING CALL"* WILL APPEAR 1 HOUR BEFORE YOUR MEETING ON YOUR PROFILE (ONLY IF THE MEETING IS CONFIRMED).

YOUR MEETING WILL ALSO APPEAR IN YOUR "MY EVENT" LIST, WHICH IS YOUR OWN SCHEDULE FOR THE EVENT.

NOTE: WHEN RECEIVING INCOMING MEETING REQUESTS, THEY WILL APPEAR IN YOUR NOTIFICATIONS AREA ON THE TOOLBAR.

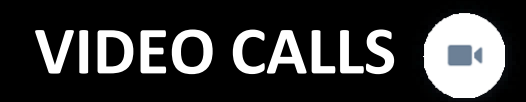

SCREEN.

FROM WITHIN A PRIVATE CHAT DISCUSSION, YOU CAN DIRECTLY CALL SOMEONE WITH THE CAMERA BUTTON.

YOU HAVE THE POSSIBILITY TO SHARE YOUR

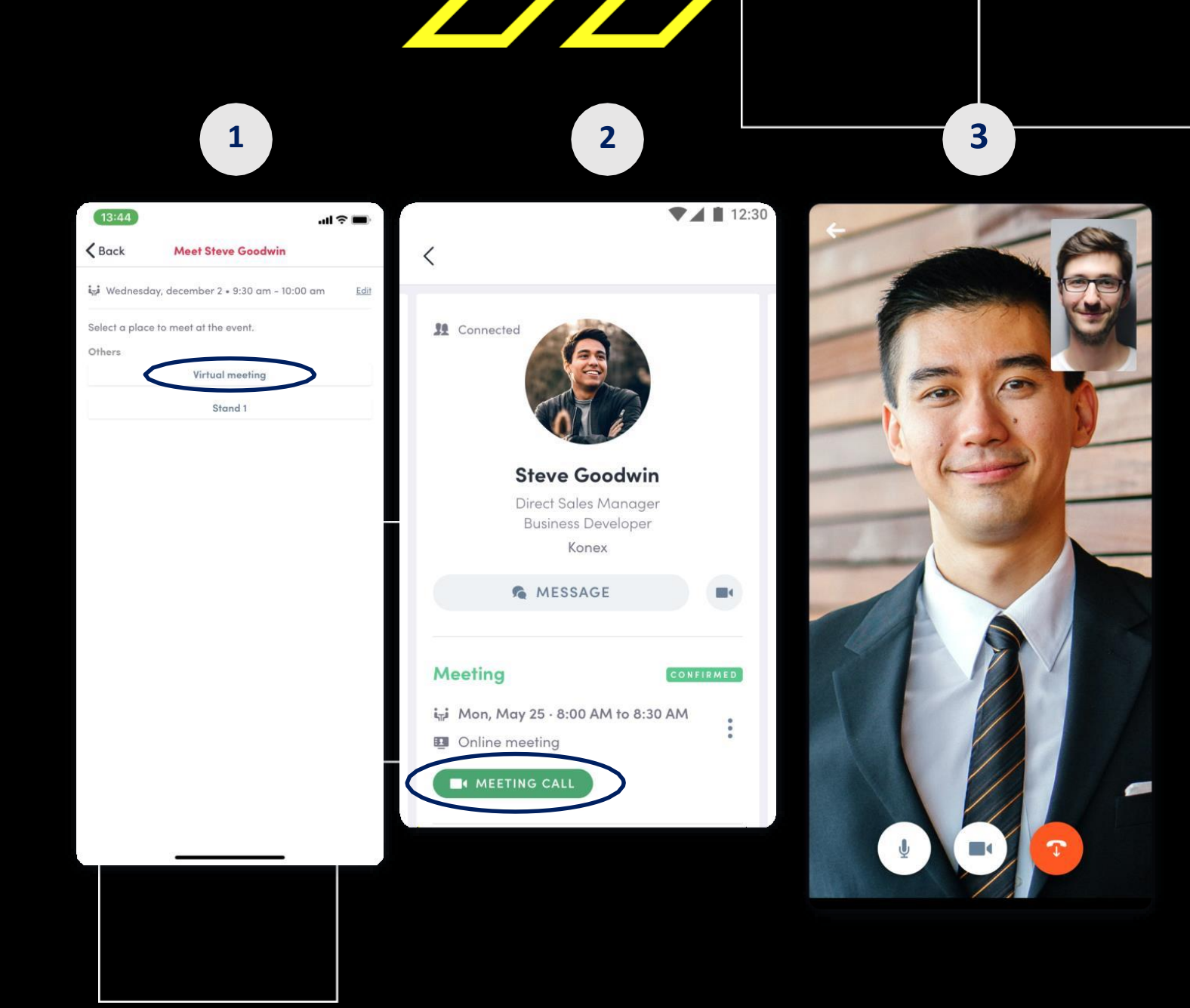

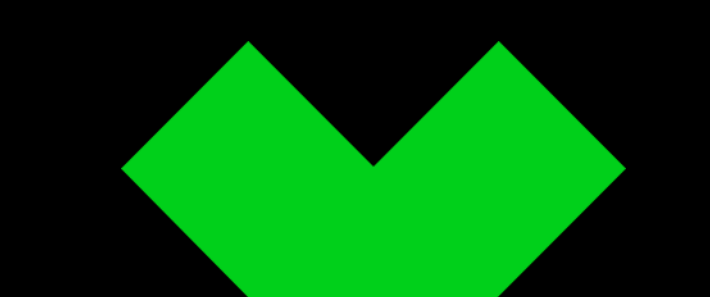